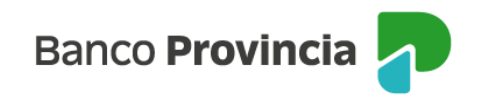

## **Banca Internet Provincia (BIP)**

## Compra de Moneda Extranjera

Para realizar una compra de Moneda Extranjera, se debe acceder al menú lateral izquierdo "Inversiones", sección "Dólar Oficial". En el submenú desplegable, se activa la pantalla para seleccionar la opción "Compra de moneda extranjera" y se indica, a modo de referencia, la cotización estimada de la operación.

| Banco<br>Provincia                      |        |
|-----------------------------------------|--------|
| 👏 Mi perfil                             | ~      |
| Transferencias                          | ~      |
| 🖹 Pagos y Recargas                      | ×      |
| 💩 Paquete                               |        |
| 🕤 Tarjetas                              | ~      |
| ③ Préstamos                             | ~      |
| 네 Inversiones                           | ^      |
| Mis Inversiones                         |        |
| Dólar Oficial                           |        |
| Dólar MEP                               |        |
| Plazos Fijos                            |        |
| Fondos Comunes de Inversión, Bonos y Ac | ciones |
| Datos del mercado                       | +      |
| Informes Financieros                    |        |
| Provincia Compras                       |        |
| 😨 Programa mesumo                       | _      |
| Procampo / Pactar                       | ~      |
| ⊘ Seguros                               | ~      |
| COMEX                                   | Ý      |
| Turnos web                              |        |
| Botón de arrepentimiento                |        |
| Ultima cananida 19/06/00/05/19/15       |        |

Deberá seleccionar la opción disponible de "Compra de moneda extranjera", y luego presionar "Continuar".

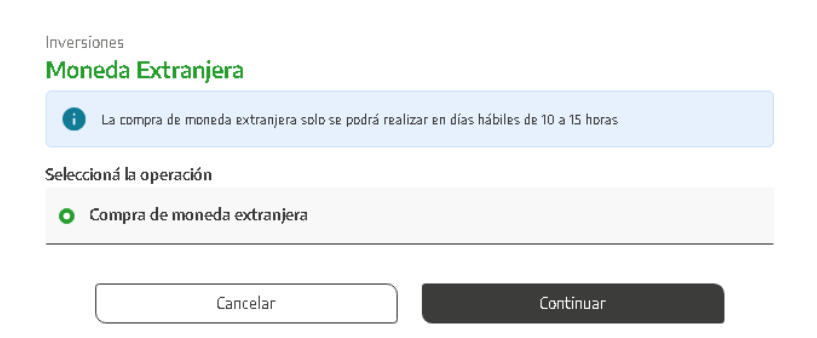

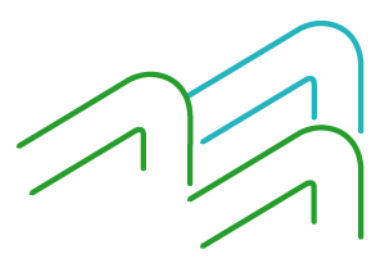

Manual de Uso BIP Compra de Moneda Extranjera

Página 1 de 4

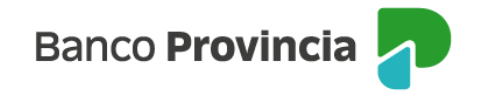

En la siguiente pantalla, deberá seleccionar en primer lugar la moneda: "Pesos" o "Dólares" y digitar el importe para proceder al cálculo.

| Inversiones                          | / Moneda Extranjera                                                                       |   |
|--------------------------------------|-------------------------------------------------------------------------------------------|---|
| Compra d                             | de moneda extranjera                                                                      |   |
| <b>ingresá el i</b><br>El importe en | importe en pesos o dólares *<br>1 pesos o dólares se ajustará al equivalente establecido. |   |
| Pesos                                |                                                                                           | ~ |
| Importe en                           | i pesos *                                                                                 |   |
| Ingresá u                            | n importe en pesos                                                                        |   |
|                                      | Calcular                                                                                  |   |

Una vez estimado el cálculo, deberá completar, por un lado, la "Cuenta a debitar" desde la que se van a debitar los fondos en pesos respectivos, y por otro, la "Cuenta a acreditar" con el importe equivalente de la compra. Por último, deberá seleccionar la cuenta correspondiente en dólares, justificando el "Origen de los fondos" al elegir entre las opciones desplegables.

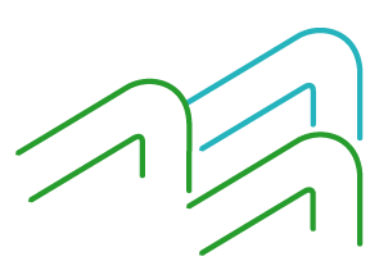

Manual de Uso BIP Compra de Moneda Extranjera

Página 2 de 4

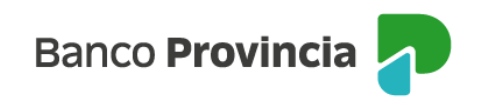

| Ingresá el importe en pesos o dólares *<br>El importe en pesos o dólares se ajustará al equiv                                                                                                    | alente establecido.                                                                                                    |   |
|----------------------------------------------------------------------------------------------------|----------------------------------------------------------------------------------------------------|---|
| Pesos                                                                                                    |                                                                                                    | ~ |
| Importe en pesos *                                                                                                    |                                                                                                    |   |
| 20.000,00                                                                                                    |                                                                                                    |   |
|                                                                                                    | Calcular                                                                                                    |   |
| Importe: 18.960,00<br>Cantidad dólares: 16,00                                                                                                    |                                                                                                    |   |
| Cuenta a debitar *<br>Cuenta donde se va a debitar el importe en pesos                                                                                                    |                                                                                                    |   |
| CA Pesos 1000-86                                                                                                    |                                                                                                    | ~ |
|                                                                                                    |                                                                                                    |   |
|                                                                                                    | Saldo en Pesos:                                                                                                    |   |
| Cuenta a acreditar *<br>iuenta donde se va a acreditar el importe en dólare:                                                                                                    | Saldo en Pesos:                                                                                                    |   |
| Luenta a acreditar★<br>Luenta donde se va a acreditar el importe en dólare:<br>∑A USD 1000-50                                                                                                    | Saldo en Pesos:                                                                                                    |   |
| Cuenta a acreditar *<br>iuenta donde se va a acreditar el importe en dólare:<br>CA U\$D 1000-50                                                                                                    | Saldo en Pesos:<br>s<br>Saldo en Dólares:                                                                                                    |   |
| Cuenta a acreditar *<br>iuenta donde se va a acreditar el importe en dólare:<br>CA U\$D 1000-50<br>Drigen de los fondos *                                                                                                    | Saldo en Pesos:<br>s<br>Saldo en Dólares:                                                                                                    |   |
| Cuenta a acreditar *<br>Luenta donde se va a acreditar el importe en dólare:<br>TA U\$D 1000-50<br>Drigen de los fondos *<br>Salario                                                                                                    | Saldo en Pesos:<br>s<br>Saldo en Dólares:                                                                                                    | ~ |
| Cuenta a acreditar *<br>Luenta donde se va a acreditar el importe en dólare:<br>CA U\$D 1000-50<br>Drigen de los fondos *<br>Salario                                                                                                    | Saklo en Pesos:<br>s<br>Saklo en Dólares:                                                                                                    | ~ |
| Cuenta a acreditar *<br>Cuenta donde se va a acreditar el importe en dólare:<br>CA U\$D 1000-50<br>Origen de los fondos *<br>Salario<br>Leí fy acepto la declaración jurada<br>le informamos que a través de Banca Internet Bip, s<br>juedando la presente operación sujeta a su aprobac<br>Las compras de dólares billetes con destino atesorar<br>itular | Sakto en Pesos:<br>S<br>Sakto en Dólares:<br>e podrá comprar moneda extranjera en los términos dispuesto por la com "A" 8226 del Banco Central de la República Argentina.<br>ión.<br>niento, se acreditarán únicamente en cuentas a la vista en moneda extranjera, en las que el cliente revista la condición de prin |   |

Completados todos los campos requeridos, deberá tildar el campo editable "Leí y acepto la declaración jurada" e indicar "Continuar" para avanzar.

La pantalla mostrará los datos ingresados con anterioridad para su verificación.

Para finalizar, si la información es correcta deberá confirmar la operación.

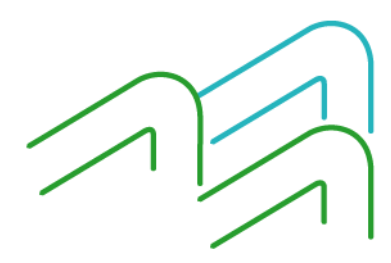

Manual de Uso BIP Compra de Moneda Extranjera

Página 3 de 4

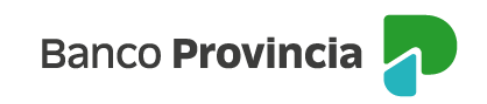

| Confirmar operación                                                                                                    | ×         |
|----------------------------------------------------------------------------------------------------|-----------|
| Compra de moneda extranjera                                                                                                    |           |
| Cuenta a debitar: CA \$1000-8<br>Cuenta a acreditar: CA U\$D 1000-5(<br>Importe operación: \$1185,00<br>Importe a debitar: \$1185,00<br>Importe a acreditar: U\$D 1,00<br>Origen de los fondos: Salarío<br>Cotización dólar: U\$D 1 - \$1185,00 |           |
| Cancelar                                                                                                    | Confirmar |

En la siguiente pantalla se mostrará el detalle de la orden de la compra y que la operación se realizó con éxito. Dando la posibilidad de descargar o compartir el comprobante.

| Compra de moneda extranjera             |
|-----------------------------------------|
| Operación realizada con éxito           |
| 30/07/2024 14:52:39                     |
| Número de transacción: 100556           |
| Cuenta a debitar: CA \$ 4200-520321/0   |
| Cuenta a acreditar: CA USD 4027-5005035 |
| Importe operación: \$95.100,00          |
| Impuesto PAIS: \$28.530,00              |
|                                         |
| Importe a acreditar: USD100,00          |
| Origen de los fondos: SALARIO           |
| Cotización dólar: 1USD - 951.00 ARS     |
| Compartir < Descargar 🖨                 |
| Ir al inicio                            |

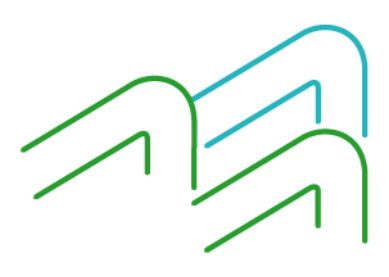

Manual de Uso BIP Compra de Moneda Extranjera

Página **4** de **4**